## 町公式 LINE で子育て相談を行えるようになります

問 企画政策課 広報・情報管理室 広報・情報管理係 ☎ 92-2188

「基山町子育て支援」の LINE アカウントで行っている子育ての相談を2月から町公式 LINE 上で行えるようになります。 ※基山町子育て支援 LINE アカウントは2月末をもって終了します。

【町公式 LINE での子育て相談の方法】

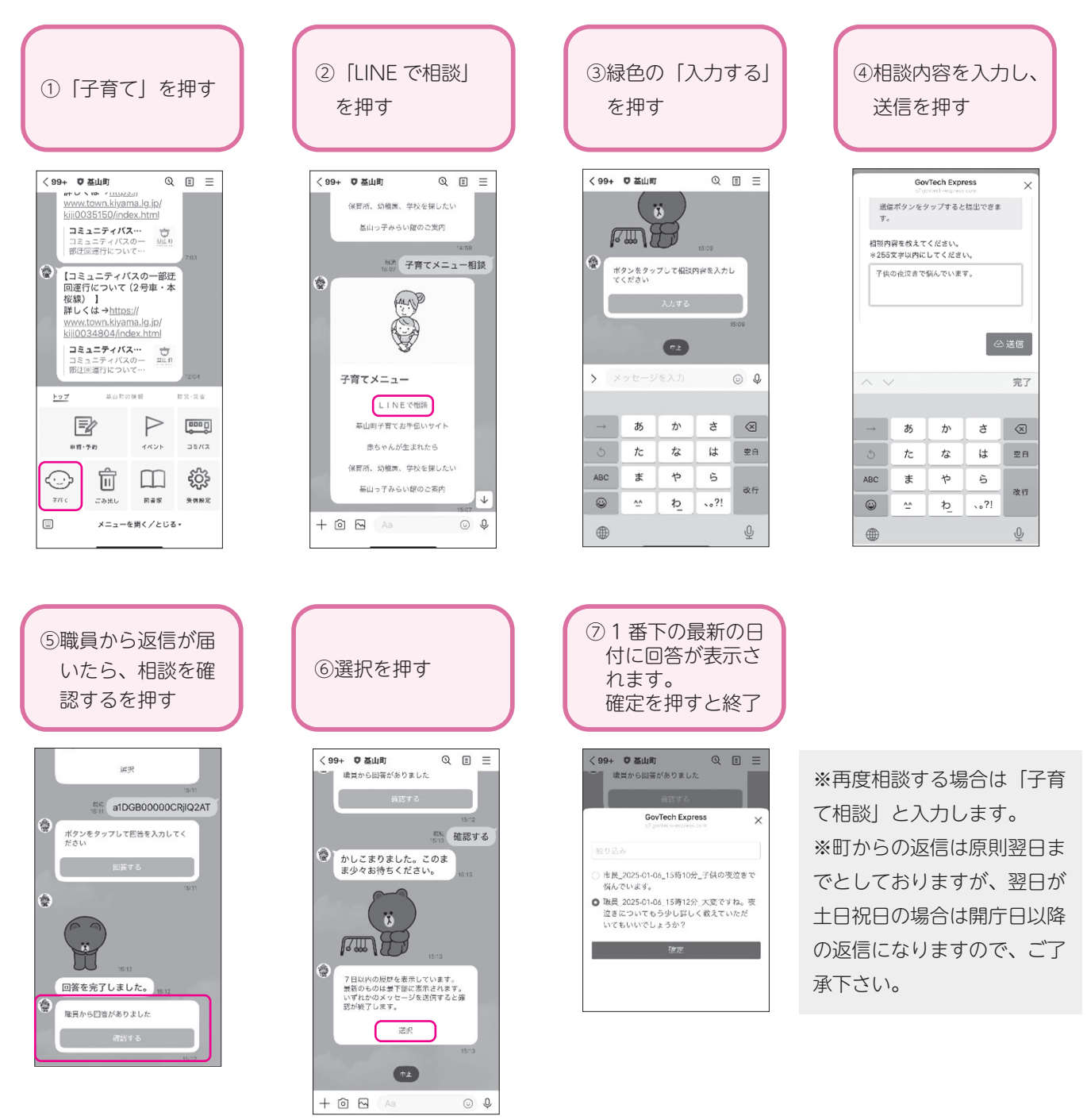

基山町公式 LINE をまだ未登録の方は、 LINE の友だち追加をお願いします。 右側の QR コードをスマートフォンで 読み取ってみましょう♪

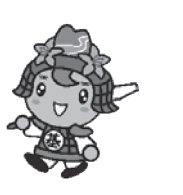

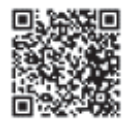

公式 LINE 登録はこちらから